## ELIMINAR ARXIUS UTILITZATS AL FINAL DE CADA SESSIÓ

- 1º . Iremos a INICIO y EJECUTAR.
- 2º. Donde pone *abrir* escribiremos *regedit* y

| Ejecuta        | ır 🔹 🤉 🔀                                                                                             |
|----------------|----------------------------------------------------------------------------------------------------|
| -              | Escriba el nombre del programa, carpeta, documento o recurso de Internet que desea que Windows abra. |
| <u>A</u> brir: | regedit.                                                                                             |
|                | Aceptar Cancelar <u>E</u> xaminar                                                                    |

3º. Damos a *aceptar* 

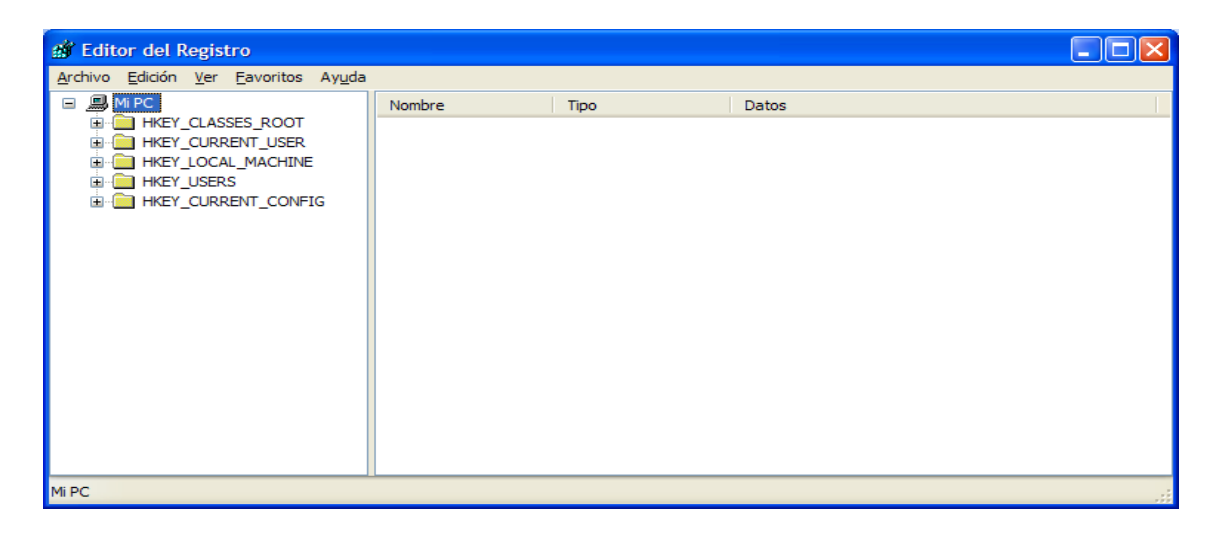

## 4º. Buscamos la cadena

|                                                                                     | KEINT_D9EK\ 9011M                                                                                                    | ar.f |        | VS/ GULLEUITA               | ersiun/ Funcies/ Expluit                            |  |
|-------------------------------------------------------------------------------------|----------------------------------------------------------------------------------------------------|------|--------|-----------------------------|-----------------------------------------------------|--|
| 💣 Editor del l                                                                      | Registro                                                                                                    |      |        |                             |                                                     |  |
| <u>A</u> rchivo <u>E</u> dición                                                     | <u>V</u> er <u>F</u> avoritos Ay <u>u</u> da                                                                                                    |      |        |                             |                                                     |  |
|                                                                                     | CurrentVersion  Applets  Controls Folder  Device Installer  Extensions  Group Policy  GrpConv  Install  Internet  Folicies  Policies  Run Run Run Settings |      | Nombre | Tipo<br>REG_SZ<br>REG_DWORD | Datos<br>(valor no establecido)<br>0x00000091 (145) |  |
| <                                                                                   |                                                                                                    |      | <      |                             |                                                     |  |
| MI PC\HKEY_CURRENT_USER\Software\Microsoft\Windows\CurrentVersion\Policies\Explorer |                                                                                                    |      |        |                             |                                                     |  |

## n /Mianaaaft /Windowa /CunnantVanaian /Daliaiaa /Evalanan

## Abril 2004

5º. En el panel derecho, en una zona en blanco, hacemos clic al botón derecho del ratón y picamos en *nuevo* y *valor DWDRD* 

| 💣 Editor del Registro                                                                                                    |                                                                                                    |   |  |  |  |  |  |
|----------------------------------------------------------------------------------------------------|----------------------------------------------------------------------------------------------------|---|--|--|--|--|--|
| <u>A</u> rchivo <u>E</u> dición <u>V</u> er <u>E</u> avoritos Ay <u>u</u> da                                                                                                    |                                                                                                    |   |  |  |  |  |  |
| CurrentVersion  Applets  Controls Folder  Controls Folder  Controls Folder  Explorer  Extensions  Frequency  Frequency Frequency  Frequency Frequency  Frequency Frequency Frequency Frequency Frequency Frequency Frequency Frequency Frequency Frequency Fr | Nombre       Tipo       Datos            (Predeterminado)       REG_SZ       (valor no establecido)            (NoDriveTypeAutoRun       REG_DWORD       0x00000091 (145)            (ClearRecentDocsOnExit)       REG_DWORD       0x00000000 (0) |   |  |  |  |  |  |
|                                                                                                    |                                                                                                    | > |  |  |  |  |  |
| Mi PC\HKEY_CURRENT_USER\Software\Microsoft\Windows\CurrentVersion\Policies\Explorer                                                                                                    |                                                                                                    |   |  |  |  |  |  |

6º. Escribimos en el nuevo valor que nos sale *ClearRecentDocsOnExit* y picamos intro.

7º. Hacemos doble clic sobre el nombre que acabemos de escribir.

| Editar valor DWORD 🛛 💽 🔀 | 8º. [                |
|--------------------------|----------------------|
| Nombre de valor:         | <i>acej</i><br>9è. 1 |
| Información del valor:   |                      |
|                          |                      |
| Aceptar Cancelar         |                      |

8º. Donde pone  ${\it I}$  ponemos un  ${\it I}$  y damos a

aceptar.

9è. Reiniciamos el ordenador.